## RMA procedures for Brands distributed by Boston - Overview Boston keeps the right to change content without notice. Actualized: 26.10.2019

For Websupport and Service-Tlf-nr./Mail of our Brands visit the Boston/SUPPORT page on <a href="http://www.boston.dk/?id=9&c=RMA-/-Support">http://www.boston.dk/?id=9&c=RMA-/-Support</a>

| Brand            | RMA application & registration                  | Free Label by   | Send RMA product to        | Action and Status of handling                     |
|------------------|-------------------------------------------------|-----------------|----------------------------|---------------------------------------------------|
| IID              | Let the END-USER register online on             | DJI to end-user | Follow the provided        | DOA: DJI replaces FoC                             |
| All products     | <u>www.dji.com</u>                              | (only DOA &     | instructions from DJI      | Warranty: DJI repairs or replaces FoC             |
|                  | > Support > Online-Repair-Request >             | Warranty)       |                            | Out of warranty: DJI sends Invoice to pay         |
|                  | + Login to end-user account.                    |                 | DJI in Nuth/NL             | All RMA are returned to end-users home address    |
|                  | Use our step-by-step:                           | DJI to dealer   | (Mavic series only)        |                                                   |
|                  | Tutorial for End-user - Tutorial for Dealer     | (only DOA)      |                            | Status of Case procedure:                         |
|                  | See more info, tips and tutorials on our        |                 | DJI in Barendrecht/NL      | https://repair.dji.com/en/support/RepairTrace     |
|                  | DJI Service Portal                              |                 | (all other DJI products)   | (type in the RMA / CAS-nr)                        |
| YUNEEC           | a) Go to <u>Link to RMA document</u>            | YUNEEC          | YUNEEC in Kaltenbach/DE    | YUNEEC repairs or replaces                        |
|                  | Follow instructions, fill out and               |                 |                            | All RMA are returned to end-users home address    |
|                  | send to <u>eucs@yuneec.com</u> - or             |                 |                            | Ask <u>eucs@yuneec.com</u>                        |
|                  | <li>by our <u>webshop</u> see (*) and (**)</li> | Boston + Yuneec |                            |                                                   |
| PowerVision      | Go to EU PowerVision Support Center             | PowerVision     | Follow the provided        | PowerVision repairs or replaces product           |
|                  | https://support.eu.powervision.me/suppor        |                 | instructions               | All RMA are returned to end-users home address    |
|                  | t/solutions/19000044763 choose & follow         |                 |                            | Tlf.: +45 89887167                                |
| ТОМТОМ           | Go to https://www.tomtom.com/en_gb/             |                 | DOA > send to Boston in DK | DOA > Credit by Boston                            |
|                  | choose your language at bottom of website       |                 | Warranty > send to TomTom  | Warranty > Rep/Replacements returned to end-user  |
|                  | > Support > Repairs & Spare parts > follow      |                 | Follow online instructions | by TomTom                                         |
| PARROT           | Apply RMA via our webshop (*)                   |                 | After receiving our R-nr.  | Boston replaces the product to Dealer or credits  |
| RYZE - Tello     | <u>nttp://www.bostonnordic.com/login.aspx</u>   |                 | ship to HQ                 | Boston repairs or replaces defect parts to Dealer |
| ZEROTECH Dobby   | wait for our reply with a R-nr.(16nnnn)         |                 | BOSION Distribution A/S    | Ask <u>rma@boston.dk</u>                          |
| HUBSAN           |                                                 |                 | Lucernemarken 9            | Boston repairs or replaces the product or credits |
| WALKERA          |                                                 |                 | DR 3520 Farum              |                                                   |
| Insta            |                                                 |                 | Att: (our BMA pr)          | Boston repairs or replaces the product or credits |
| Feiyutech Ubtech |                                                 |                 | R-16nnnn                   |                                                   |
| Creative         |                                                 |                 |                            |                                                   |
| Steelseries      |                                                 |                 |                            |                                                   |
| Aftershokz       |                                                 |                 |                            | Boston credits                                    |
| Sony             |                                                 |                 |                            |                                                   |
| Roccat           |                                                 |                 |                            |                                                   |
| Tracked          |                                                 |                 |                            |                                                   |

RMA procedures for Brands distributed by Boston - Overview Boston keeps the right to change content without notice. Actualized: 26.10.2019 For Websupport and Service-Tlf-nr./Mail of our Brands visit the Boston/SUPPORT page on <a href="http://www.boston.dk/?id=9&c=RMA-/-Support">http://www.boston.dk/?id=9&c=RMA-/-Support</a>

## (\*) How to apply for a RMA order at Boston.

- 1) Log into your account on <a href="http://www.bostonnordic.com/login.aspx">http://www.bostonnordic.com/login.aspx</a>
- 2) Choose RMA in the green Top-menu-bar > Opret/Tilføj til RMA-Ansøgning
- 3) Fill out one of the prompted fields to get a list of your product(s)
- 4) Fill in the number of (the same) product you want to get a RMA-nr. for.
- 5) Click on the green '+' button. This will add your product to the RMA-basket.
- 6) NB: Don't mix the products, only use ONE order for the same type of product.
- 7) When finished choose RMA-kurv (RMA-basket) in the right Menu-column
- 8) Fill out all 3 required fields for each product.
- 9) Click 'Opdater denne' (actualize) for each product or 'Fjern vare' (remove)
- 10) Click 'Opdater alle' and 'Fortsæt til Checkout' you proceed to the next site
- 11) Check Faktura adresse (Invoice address) and fill out if needed Click 'Fortsæt' (Continue)
- 12) Check Afsender adresse (Sender address) and fill out if different Click 'Fortsæt'
- 13) Next site shows your registered product(s) after your Afsender adresse . Click 'Placer nu' (Submit)
- 14) Website confirms: 'Din RMA ansøgning er sendt til Boston Distribution...'
- 15) Check your mail for confirmation.
- 16) After handling your request we send you a mail with our RMA order nr. within 1-2 lab. days
- 17) Write this RMA order nr. outside the package or on the label when sending the product to us.

## (\*\*)

If the shops can ensure to register all info in the Logiq system including model, serial number etc. then we can do the registration at Yuneec and email them the freight label and documents for shipping to the repair shop in Germany. Yuneec will pay the return cost, so there is no cost for the shop at all.

Questions reg. those procedures ? Contact Fritz Feichtinger CTO - BOSTON Distribution A/S Lucernemarken 9 – DK 3520 Farum CVR: DK 19196003 Tlf.: +45 48 10 48 74 Mail: <u>ff@boston.dk</u>